Instructions for using Bookstore Online (InTouch)

In order to access the InTouch (TouchBase) online system for fee payments or to make tax credit donations, you must log into the Infinite Campus Parent Portal as a parent. Logging in using a student ID and password will not work.

- Select "More" on the bottom left side.
- The next screen will show Quick links select "InTouch Fee Payments" this is the bookstore payment system.

| E Infinite C<br>Campus |                                                                      |
|------------------------|----------------------------------------------------------------------|
| Message Center         | Message Center                                                       |
| Today                  |                                                                      |
| Calendar               | Announcements Inbox (4 new)                                          |
| Assignments            | No Announcements.                                                    |
| Grades                 |                                                                      |
| Grade Book Updates     |                                                                      |
| Attendance             |                                                                      |
| Schedule               |                                                                      |
| Academic Plan          |                                                                      |
| Fees                   | Log in to your Parent Portal. You do not need to select your student |
| Reports                | at this point.                                                       |
| Discussions            | Click on More                                                        |
| More                   |                                                                      |
|                        |                                                                      |

| Message Center     | More                        |              |                             |
|--------------------|-----------------------------|--------------|-----------------------------|
| Today              |                             |              |                             |
| Calendar           | Important Dates             | >            | Quick Links                 |
| Assignments        | Lockers                     | >            | Camille Casteel High School |
| Grades             | Transportation              |              | InTouch Fee Payments        |
| Grade Book Updates | Transportation              |              | COA Attendence Submission   |
| Attendance         | ICS                         | >            | IMPACT Charlier Scholars    |
| Schedule           | Emergency and Health Update | >            |                             |
| Academic Plan      |                             |              |                             |
| Fees               |                             |              |                             |
| Reports            |                             |              |                             |
| Discussions        | DT USE THIS LINK!           | Select InTou | ch Fee Payments             |
| More               |                             |              |                             |

• Upon clicking the InTouch Fee Payments link in Infinite Campus, you will see a screen similar to the one below listing all of your children and yourself. Click on the student for which you want to pay fees or purchase an item for.

| CHANDLER UNIFIED SCHOOL DISTRICT |                                                                  |           | $\overline{\mathbf{O}}$ |
|----------------------------------|------------------------------------------------------------------|-----------|-------------------------|
| Your Family                      | Co                                                               | ntact Us  | # Checkout              |
|                                  | Who are you shopping for?                                        |           |                         |
|                                  | Jorge<br>Elementary School Grade 03                              |           |                         |
|                                  | Parent's Name                                                    |           |                         |
|                                  |                                                                  |           |                         |
| 0:                               | 017   1525 WEST FRYE ROAD, CHANDLER, AZ 85224   Terms & Conditio | ns   Help |                         |

• If your student has any outstanding fines or fees you will see a red notification window with the amount of unpaid fines/fees. Click the red "View" button to see the list of fines/fees to make a payment.

1

| Your Family |                 |                                            | Contact Us | S Checkout |
|-------------|-----------------|--------------------------------------------|------------|------------|
|             | Jorge           | Instructions                               |            | Search     |
|             | Attention       | : Jorge has \$120.00 in unpaid fines/fees. | Ver        |            |
|             | Shop            |                                            |            |            |
|             | B →             | Items At Student's School                  |            |            |
|             |                 | Items At All Schools                       |            |            |
|             | E →             | Pay Fines/Fees                             |            |            |
|             | Reports         |                                            |            |            |
|             | C →             | Purchase History                           |            |            |
|             | $D \rightarrow$ | Reprint Receipts                           |            |            |
|             |                 | Unpaid Fines/Fees                          |            |            |
|             |                 | On Account History                         |            |            |

From this page, other options include:

B: **Items at Student's School** – where you'll browse items available to buy or make tax credit donations. Example items – yearbook, PSAT, AP Exams, ECA fees, club fees, etc.

C: **Purchase History** – to view a full purchase history by student. This allows you to confirm prior purchases or confirm that payment.

D: Reprint Receipts – to view or reprint any of your receipts.

E: Pay Fines/Fees - If your student has any outstanding fines or fees you will see them here.

• To buy an item and add to your cart, select "Shop Items at Student's School", you will see the screen below. Select the categories and then add the item(s) to your cart and check out.

| Shopping for |                       |                            |             |
|--------------|-----------------------|----------------------------|-------------|
|              |                       |                            |             |
| You are here | DISTRICT / HIGH SCHOO | DL / Hamilton High School  |             |
| Categories   | TAX CREDIT DONATIONS  | TESTING & TEST PREP        | YEARBOOK    |
|              |                       | Please select from a categ | jory above. |

|                   | CHANDLER UN         | IFIED SCHO     | DEDISTRICT<br>Dedicated to Excellence |
|-------------------|---------------------|----------------|---------------------------------------|
| Your Family       |                     | Contact Us     | \$95.00 Checkout 🛒                    |
| Your Cart         |                     | View Cart      |                                       |
| Customer          | Item                | ĹJ             | Price                                 |
| Student           | YEARBOOK            |                | \$75.00 Remove                        |
| Student           | PSAT EXAM FEE - AUX |                | \$20.00 Remove                        |
|                   |                     | Subtotal       | \$95.00                               |
|                   |                     | Tax (0.00%)    | \$0.00                                |
|                   |                     | Processing Fee | \$0.00                                |
|                   |                     | Total          | \$95.00                               |
| Continue Shopping |                     | Checkout       | Checkout                              |

• After selecting "Checkout", you will continue to the payment screen. Enter the payment information in the required fields and select the blue "Pay Now" button when complete.